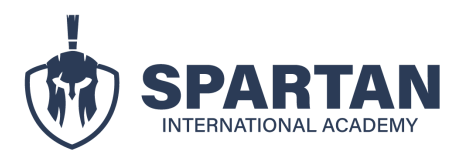

1. A las pocas horas de haber confirmado tu inscripción, tu tutor/a académico se pondrá en contacto contigo y te enviará un correo informando la activación de tu cuenta.

En el mensaje podrás visualizar el correo con el cual estás registrado *(es el mismo correo que fue proporcionado al momento de la inscripción)*, así como el enlace para acceder a tu plataforma.

Link directo: https://spartaninter.com/inicias-sesion-alumnos/

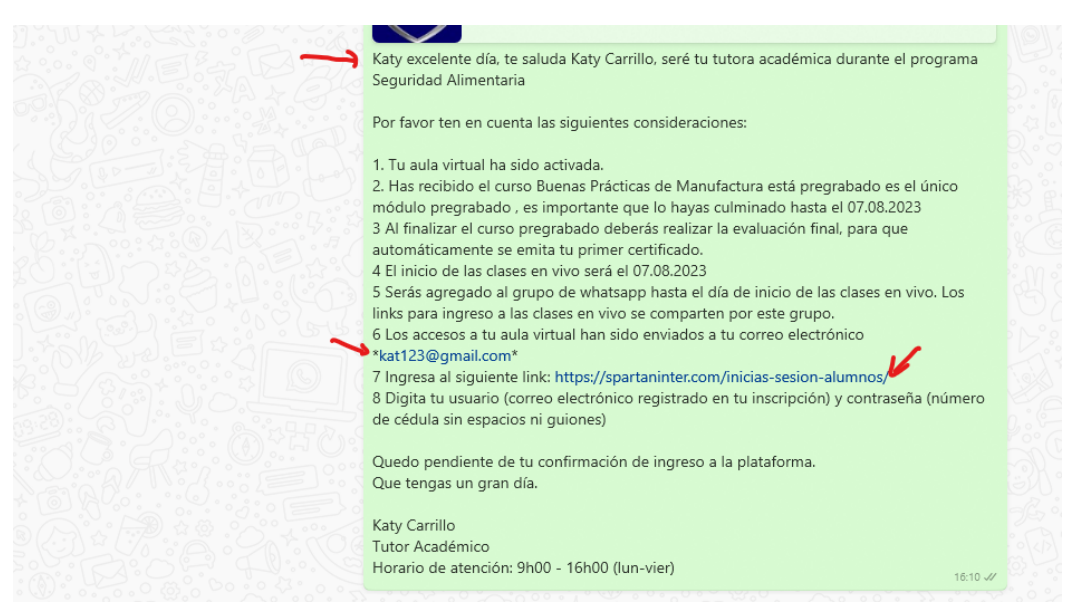

 Una vez ingreses a la plataforma Spartan, deberás digitar en la sección usuario el correo indicado en el mensaje de WhatsApp y en la sección contraseña se debe digitar el número de cédula sin espacios ni guiones. Enlace: <u>https://spartaninter.com/inicias-sesion-alumnos/</u> Usuario: <u>usario1@hotmail.com</u> (correo electrónico con el que te inscribiste) contraseña: tu Número de cédula

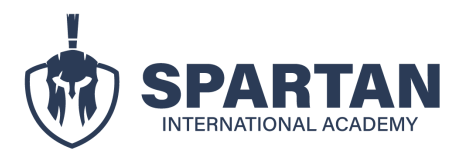

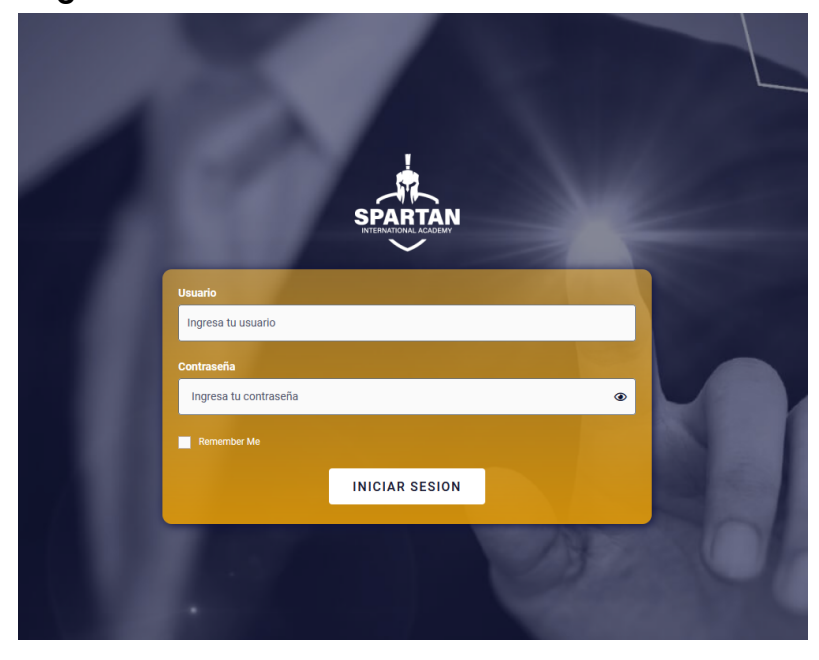

3. Una vez ingreses a tu plataforma podrás observar los cursos que tienes habilitados, si tu programa tiene módulos pre grabados al momento de la inscripción solo se visualizará el primer módulo, aquellos que sean en vivo se activarán a medida de que se acerque la fecha de inicio de las clases en vivo.

#### **Puntos generales**

- 1. En la parte derecha podrás visualizar tus cursos y el porcentaje de avance que vayas tendiendo en ellos (está señalado con una flecha verde).
- 2. En la parte inferior izquierda se irán colocando tus cursos, en los cuales una vez dado clic podrás acceder a la información de cada uno.

| SPARTAN<br>INTERNATIONAL<br>AC A D E MY                                                           | Bolsa de empleo | Q Search Cerrar Sear<br>¡Bienvenido, es bueno ver | m<br>te nuevamente! | E Mis Cursos                 | f @ c <sup>t</sup> © in |
|---------------------------------------------------------------------------------------------------|-----------------|---------------------------------------------------|---------------------|------------------------------|-------------------------|
| KATIUSKA CARRILLO (PRUEBA)                                                                        |                 |                                                   |                     | Tus Cursos                   | Q 🗸 Expandir todo       |
| Tus Cursos                                                                                        | /               |                                                   | Q Expandir todo     | V - GESTIÓN DE CALIDAD - AGO | 23                      |
| Encide<br>SPARTAN<br>BUENAS PRÁCI<br>DE MANUFACTS<br>DE ALIMENTOS<br>V- GESTIÓN DE CALIDAD-<br>23 | AGO /           |                                                   |                     |                              |                         |

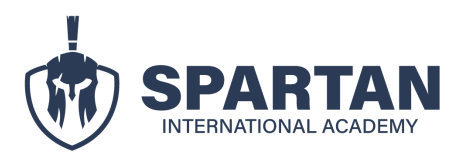

4. Una vez ingreses al programa podrás visualizar el contenido general del mismo (material, clases, indicaciones, etc.).

#### **Puntos generales**

- 1. En la parte superior hay un apartado con el referente "Mis cursos" el cual te permitirá regresar a la página principal donde están todos tus programas.
- 2. Al lado derecho en la parte inferior encontrarás el nombre de tu tutor/a y su contacto de WhatsApp en caso de necesitar soporte. (si el número de tu tutor de la plataforma no coincide con el número del tutor que se contactó contigo por WhatsApp, por favor mantener contacto con el tutor que se contactó por medio de WhatsApp mas no el referido en la plataforma).

| Inicio Nosotros Oferta académica Servicios Mis Cursos |                                    |
|-------------------------------------------------------|------------------------------------|
| e% COMPLETADO 0114 paros                              |                                    |
| Contenido del Curso                                   |                                    |
| 1. GENERALIDADES                                      |                                    |
| 1.1 Bierwenda                                         |                                    |
| 1 2 Políticas y condiciones del programa              |                                    |
| 1.3 instructivo de uso de plataforma                  | V – GESTIÓN DE CALIDAD – AGO / 23  |
| 1.4 Ficha de perfil del docente                       |                                    |
| 2. MATERIAL PARA DESCARGAR                            | <b>K</b>                           |
| 2.2 Normas                                            |                                    |
| 2.3 m/ografías                                        |                                    |
| 3. REVISA TUS CLASES                                  |                                    |
| Clase 1:                                              | KATHY CARRILLO<br>TUTORA ACADÉMICA |

4. Una vez des clic en la primera lección se cambiará el formato de la pantalla, esto con la finalidad de que sea mucho más fácil revisar tu progreso en nuestra plataforma.

|        | Inicio Nosotros Oferta académica Servicios Mis Cursos |                                                          |
|--------|-------------------------------------------------------|----------------------------------------------------------|
| E M Y  | ON COMPLETADO Ültima actividad. 16/08/2023 16 45      |                                                          |
|        | Contenido del Curso                                   |                                                          |
|        | 1. GENERALIDADES                                      |                                                          |
|        | 1.1 Bervenida                                         |                                                          |
|        | 1 2 Políticas y condiciones del programa              |                                                          |
| 1      | 1.3 instructivo de uso de plataforma                  | V – GESTIÓN DE CALIDAD – AGO / 23                        |
|        | 1.4 Ficha de perfil del docente                       |                                                          |
| $\sim$ | 2. MATERIAL PARA DESCARGAR                            |                                                          |
|        | 2 2 Normas                                            |                                                          |
|        | 2 3 infografias                                       |                                                          |
|        | 3. REVISA TUS CLASES                                  |                                                          |
|        | Clase 1:                                              | KATHY CARRILLO<br>TUTORA ACADEMICA<br>Elizatar/Academica |

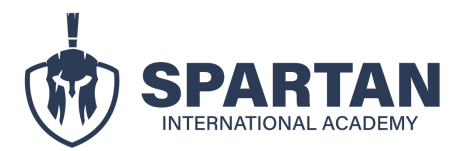

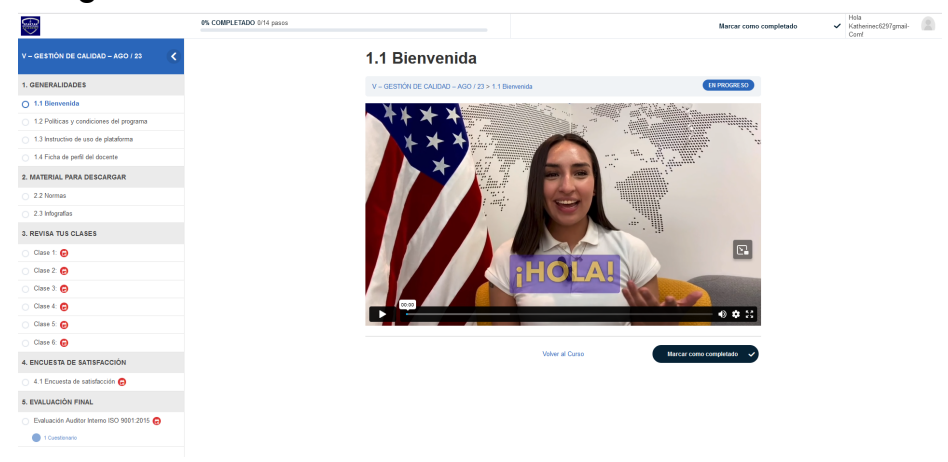